respon のインストールマニュアル

| Ver | 対象 OS         |
|-----|---------------|
| 1.0 | iOS / Android |

## ■ はじめに

本マニュアルはオンラインアンケートツール respon のインストール手順です。

responは2016年9月26日から稼動する学習支援ツール (LMS) manaba に連携した専用アプリで、リアルタイムアンケートや出席確認等が実施できます。

#### ※事前にご準備いただくこと

◆App Store の ID (Apple ID) か Play ストアのアカウント (Google アカウント) を準備し、インター ネットへ接続できる環境で設定してください。また respon をインストールする iPad もしくは iPhone か、Android OS のタブレットもしくはスマートフォンをご用意ください。

なお、リアルタイムアンケートや出席確認等は PC からも実施できますが、専用アプリはありません。 Web ブラウザから manaba ヘログインしてご使用ください。

# 目次

## 1. iOS 2. Android

## 1. iOS

#### 1) 事前設定

respon は日本の App Store でしか公開されていません。インストールするために、日本の App Store の ID をご用意ください。なお、日本以外の国で使用していた Apple ID の地域設定を「日本」にすること で respon をインストールできる場合がありますが、respon の開発元は動作を保証していません。

英語版 <u>https://support.apple.com/en-us/HT201389</u>

日本語版 <u>https://support.apple.com/ja-jp/HT201389</u>

2) respon のインストール

App Store の検索欄に「respon」と入力します。iPad の場合には、「iPhone のみ」を選択しないと「respon」は表示されません。

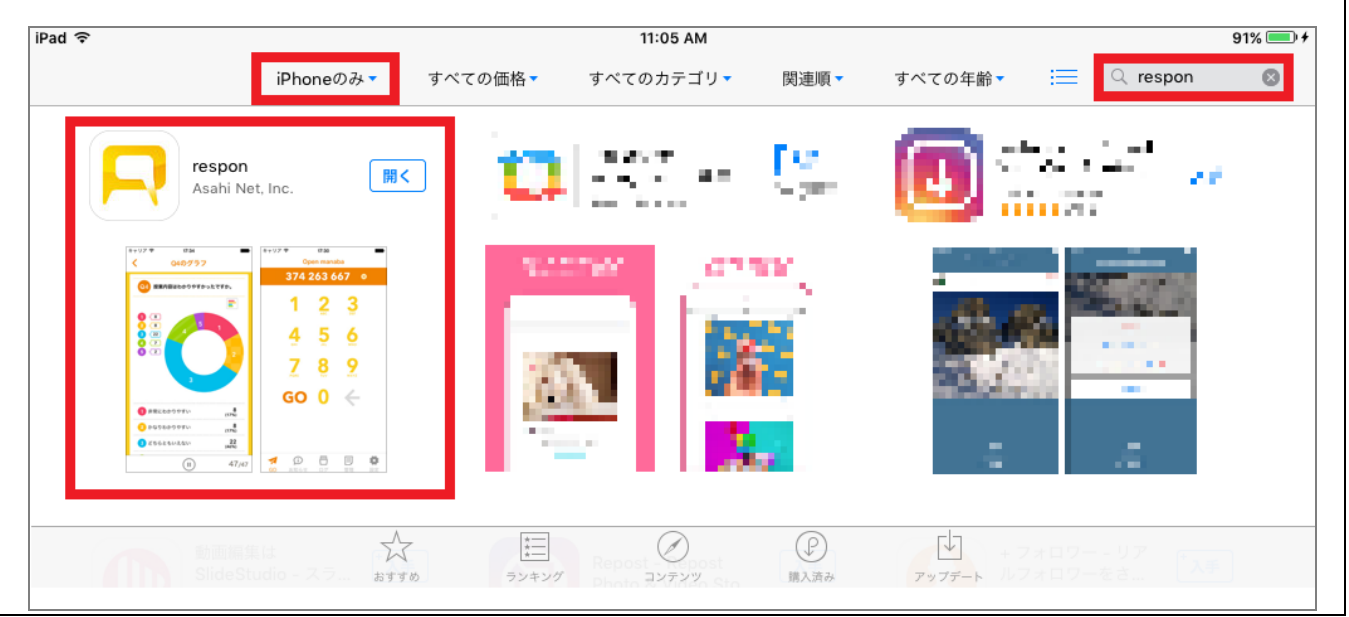

| APU-NET ガイド         | Ver | 対象 OS         |
|---------------------|-----|---------------|
| respon のインストールマニュアル | 1.0 | iOS / Android |

3) respon の初期設定 respon を起動します。「設定」を選択して「使い方」を選択します。 その手順に沿って設定を行ってください。 < 使い方 利用規約 1. アプリの初期設定 使い方  $(\mathbf{i})$  $\prec$ responアプリは、使用する前に、 お知らせ バー ドーロス住田士 以下の画面では「manaba.apu.ac.jp」を入力してください。 < manaba の設定 manaba のURLとログイン情報をアプ リに登録します。URLを入力して、 manaba にログインしてください。 manaba.apu.ac.jp https://  $\mathbf{x}$ 

4) 言語設定

respon で表示される言語は、端末の言語設定に依存します。端末の言語設定が日本語の場合には respon も日本語で表示され、日本語以外の言語で設定されている場合には英語が表示されます。

## 2. Android

1) 事前設定

respon は日本の Play ストアでしか公開されていません。インストールするために、日本の Play ストアの ID をご用意ください。なお、APU のアカウントで Play ストアの設定はできません。

2) respon のインストール

Play ストアの検索欄に「respon」と入力します。

| ← resp | on                          | Ŷ                |
|--------|-----------------------------|------------------|
| Ø      | Response<br>E%cosy<br>s • ≜ | :                |
| R      | respon<br>Asahi Net<br>1.4★ | <b>記</b> インストール済 |

|                     |     | 取形文初日,2010/10/10 |
|---------------------|-----|------------------|
| APU-NET ガイド         | Ver | 対象 OS            |
| respon のインストールマニュアル | 1.0 | iOS / Android    |

3) respon の初期設定

respon を起動します。「設定」を選択して「使い方」を選択します。

その手順に沿って設定を行ってください。

| 利用規約                    | く 使い方              |
|-------------------------|--------------------|
| 使い方                     | 1. アプリの初期設定        |
| マ ① □ □   GO お知らせ ログ 設定 | responアプリは、使用する前に、 |

以下の画面では「manaba.apu.ac.jp」を入力してください。

| <                  | manaba の設定                                               |
|--------------------|----------------------------------------------------------|
| manal<br>リに<br>man | ba のURLとログイン情報をアプ<br>登録します。URLを入力して、<br>aba にログインしてください。 |
| https://           | manaba.apu.ac.jp                                         |

4) 言語設定

respon で表示される言語は、端末の言語設定に依存します。端末の言語設定が日本語の場合には respon も日本語で表示され、日本語以外の言語で設定されている場合には英語が表示されます。

【お問合せ先】 ご質問などありましたら、情報システム事務室までご連絡ください。 情報システム事務室 場所:D棟3階開室時間:月~金 10:00~16:30